## Пошаговая инструкция по регистрации на портале госуслуг ребенка после 14 лет

Для регистрации на портале Госуслуги понадобится:

♣ паспорт (необходимы паспортные данные);

♣ страховое свидетельство обязательного пенсионного страхования (СНИЛС, его одиннадцатизначный номер);

- \* мобильный телефон или электронная почта.
- 1. Прежде всего необходимо необходимо войти на портал ЕСИА (https://esia.gosuslugi.ru/registration).
- 2. Далее на открывшейся странице необходимо указать имя и фамилию важно вводить настоящие данные, как они записаны в паспорте. Затем необходимо указать действующий номер телефона, а также электронную почту и нажать на кнопку «Зарегистрироваться»;

| Регистрация                                                                                                    |   |
|----------------------------------------------------------------------------------------------------|---|
| Фамилия                                                                                                    |   |
| имя<br>Иванов                                                                                                    |   |
| Мобильный телефон                                                                                                    | / |
| Электронная почта<br>@mail.ru                                                                                         |   |
| Нажимая на кнопку «Зарегистрироваться»,<br>вы соглашаетесь с Условиями использовани<br>и Политикой конфиденциальности |   |
| Зарегистрироваться                                                                                                    |   |

На указанный номер телефона придет смс с кодом подтверждения, который необходимо ввести в соответствующее поле и нажать на кнопку «Продолжить»;

| Код подтверждения                                                                        |
|------------------------------------------------------------------------------------------|
| Введите код подтверждения из SMS-<br>сообщения, отправленного на<br>номер +7(961)xxxxx36 |
| Код                                                                                      |
| Продолжить                                                                               |
| Код действителен еще 297 секунд                                                          |

3. После чего необходимо придумать и ввести правильный и безопасный пароль. Здесь пользователь может воспользоваться генератором паролей — система сама подберет надежный и безопасный пароль, который необходимо скопировать в соответствующие поля и нажать на кнопку «Готово»;

| Создание парол   | я |
|------------------|---|
| Ввести пароль    |   |
| Повторить пароль | • |
| Готово           |   |

На этом регистрация упрощенной учетной записи на портале Госуслуги завершена, и пользователь получит доступ к некоторым услугам. Однако, стоит уделить еще несколько минут и повысить свою учетную запись до стандартной, что позволит значительно расширить список доступных государственных услуг!

Для того чтобы пользоваться услугой «Предоставление информации о текущей успеваемости» необходимо повысить свою учетную запись до стандартной на Госуслугах.

Для того, чтобы **повысить стандартную учетную запись в Госуслугах** пользователь должен ввести данные паспорта и СНИЛС. Итак, чтобы сделать стандартную учетную запись на Госуслугах необходимо:

Перейти в раздел заполнения личных данных — после регистрации упрощенной записи система сама перенаправит пользователя в данный раздел;

|                | Мои данные                   |
|----------------|------------------------------|
|                |                              |
|                |                              |
| Основная инф   | ормация                      |
| ФИО            | Шевченко Илья Вячеславович   |
| Пол            | Мужской                      |
| Дата рождения  | .1992                        |
| Место рождения |                              |
| Гражданство    | РОССИЯ                       |
| Документ,      | Паспорт гражданина РФ 7      |
| удостоверяющий | выдан Отделом ОФМС России по |
| ЛИЧНОСТЬ       |                              |
|                |                              |
| снилс 🥐        | 1: 7                         |

1. Необходимо внимательно заполнить все данные в соответствующие поля и нажать на кнопку «Продолжить»;

2. После этого начнется процедура проверки указанных пользователем данных в ФМС и Пенсионном фонде РФ, которая может длиться от нескольких часов до нескольких суток. По завершении проверки пользователь получит смс сообщение и уведомление в Личном кабинете о том, что статус учетной записи повышен до стандартной.

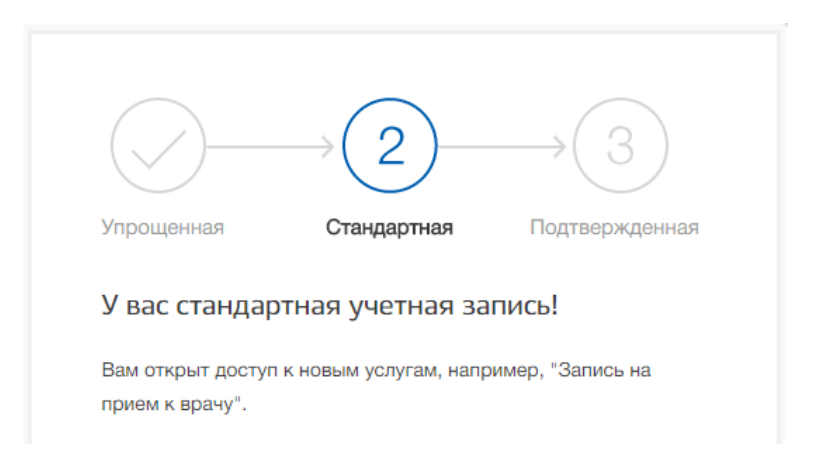

Таким образом, происходит активация стандартной учетной записи Госуслуги, после чего пользователь получает доступ к более широкому списку услуг. Однако, чтобы получить доступ ко всем услугам портала, необходимо подтвердить учетную запись на Госуслугах.

Для того чтобы пользоваться услугой «Предоставление информации о текущей успеваемости» не нужно подтверждать учетную запись на Госуслугах.

## Как подтвердить учетную запись на Госуслугах

Подтверждение учетной записи на Госуслугах осуществляется несколькими способами:

- 1. Обратиться в <u>ближайший Центр обслуживания пользователей</u> лично, предъявить специалистам паспорт и СНИЛС, и подтвердить личность для Госуслуг;
- 2. Использовать для подтверждения личности электронную подпись, которую оформляют в МФЦ;
- 3. Заказать код подтверждения письмом через Почту России, то есть пользователю в течение двух недель придет заказное письмо с кодом подтверждения, которое необходимо забрать в отделении Почты России по месту жительства. Затем следует просто войти в Личный кабинет и нажать на кнопку «Подтвердить» и ввести полученный код подтверждения. После чего пользователь получит подтвержденную учетную запись и доступ ко всем услугам портала Госуслуги.

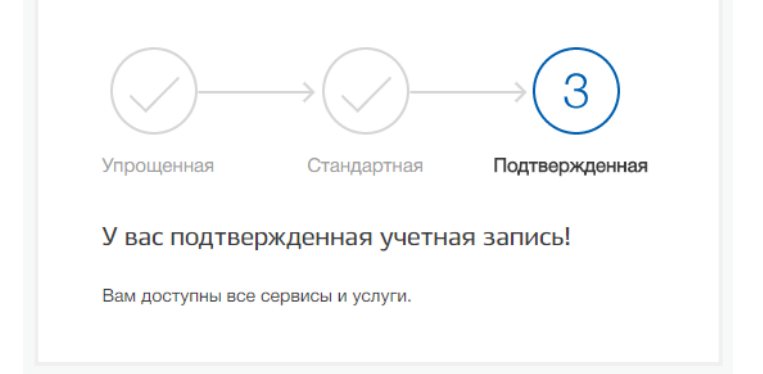